## シティ信金ビジネスダイレクトのワンタイムパスワード (トランザクション認証)対応について

当金庫では、インターネットバンキングをより安全にご利用いただくため「ワンタイムパスワード(ト ランザクション認証)」の取り扱いを開始することとしましたので、内容をご確認のうえ、ご利用いただ きますようお願いいたします。

#### 1. 開始日時

平成29年3月13日(月)

- 2. 発行手数料
- (1) トランザクション認証対応ハードウェアトークン(<u>平成29年5月取扱開始予定</u>)
   1,080円/個(1契約に1個、無料で交付いたします。)
- (2)トランザクション認証対応ソフトウェアトークン無料

\*ソフト(スマホアプリ)のダウンロードの際の通信料はお客様の負担となります。

### 3. ワンタイムパスワード(トランザクション認証)とは

トランザクション認証とは、専用のトークンに振込先の口座番号を入力して生成した「振込先専用 のワンタイムパスワード」を用いてお取引を認証するものです。

入力した振込先以外は振込ができないことから、犯罪者がお客様の振込先口座情報を犯罪者の口座 情報に書き換えて振込させるという不正取引を防止できます。

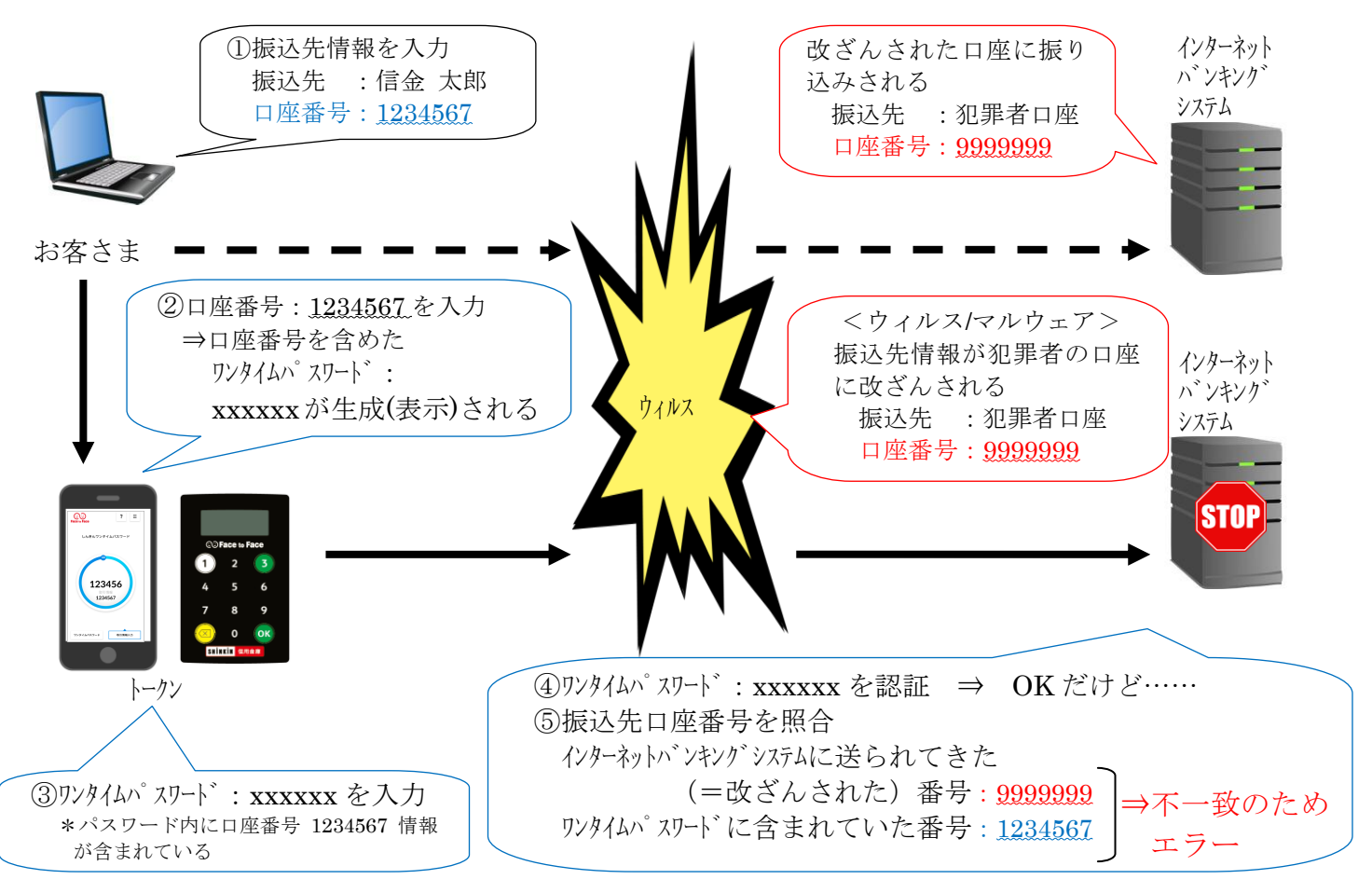

# 4. トランザクション認証の対象取引\*1

- ・資金移動
- ・税金各種料金払込み(オンライン方式\*\*2)

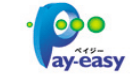

※1 上記以外の取引の認証は、ワンタイムパスワードまたは利用者確認暗証番号で認証します。※2 インターネットバンキング上で収納機関番号等を入力して払い込む方式を指します。

#### 5. トークンの種類

ワンタイムパスワード(トランザクション認証)対応のトークンは、ハードウェアトークンとソフ トウェアトークンを提供します。

それぞれの利用方法は、別添資料 [3~7ページ]をご参照ください。

|           | ハードウェアトークン                                                                                                    | ソフトウェアトークン<br>(スマートフォンアプリ)                                                                                                    |
|-----------|----------------------------------------------------------------------------------------------------|----------------------------------------------------------------------------------------------------|
| イメージ      | COFace to Face         1       2       3         4       5       6         7       8       9         Image: Constraint of the second second sec | ?       三         レんきんワンタイムパスワード       0         1234566       取引情報         1234567       234567                                     |
| 発行<br>手数料 | 1,080円/個<br>(1契約に1個、無料で交付します)                                                                                                    | 無料                                                                                                    |
| 入手方法      | 2個目以降を希望される場合、紛失、破<br>損等による再発行の場合は、取扱店舗の<br>窓口までお申し込みください。<br>(発行手数料が必要となります。)<br><u>平成29年5月を目処に</u><br>取り扱いを開始いたします。                                                                                                    | スマートフォンに以下のソフトウェアト<br>ークンのアプリをダウンロードしてくだ<br>さい。<br>・iOS の場合: App Store<br>・Android の場合: Google Play<br>アプリ名<br>「しんきん(法人) ワンタイムパスワード」 |
| 利用方法      | 3~4ページをご参照ください。                                                                                                    | 5~7ページをご参照ください。                                                                                                    |

以 上

## 1. 利用申込方法

1契約に1個、無料で交付いたします。

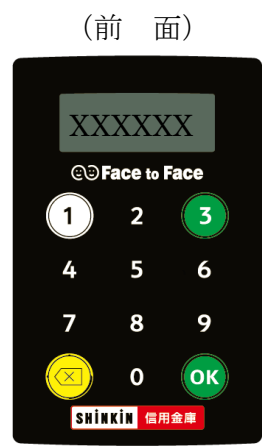

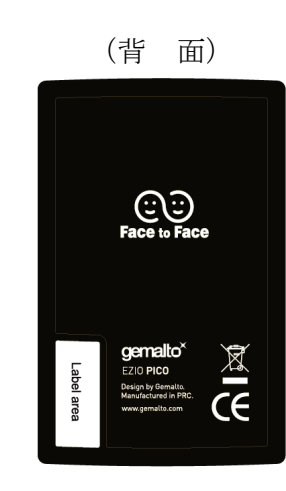

| 大きさ    | 縦 70.1 mm × 横 44 mm × 厚 3.4 m | m             |
|--------|-------------------------------|---------------|
| 電池残量表示 | 電池残量が低下すると、以下の表示にお            | なりますので、窓口まで交換 |
|        | をお申し込みください。                   |               |
|        | ビジネスダイレクトご契約先                 | _bAFF         |
|        | には、無料で交換いたします。                |               |

## 2. 利用開始方法

ワンタイムパスワードを利用開始するためには、インターネットバンキングの画面上での操作が必要 です。管理者の「ご契約先管理情報変更」メニューにある、「利用者情報登録/変更」から進み、「利用 形態設定」ボタンまたは「利用登録」ボタンより利用登録してください。

| シティ信金ビジネスダイレクト<br>Osaka City Shinkin Bank Business Direct                                   |
|---------------------------------------------------------------------------------------------|
| ご契約先期証情報変更 ご契約先期理情報変更 ご契約先情報服会 利用者情報登録/変更 契約口違情報変更 ごフィイル伝送契約情報変更/参照 ご ご契約先限度報変更 目           |
| ■ご契約先智重情報変更 ■ 利用者情報登録/変更<br>ワンタイムパスワード利用登録                                                  |
| ご利用を開始するワンタイムバスワードの利用登録を行います。<br>トーケンID、ワンタイムバスワードとご契約先確認暗証番号を入力してから、    を押                 |
| 利用形態                                                                                        |
| 登録トーケン情報<br>トーケンID<br>ワンタイムバスワード<br>Symantec.<br>Symantec.<br>Nalication &<br>ID Protection |
| 利用登録を行うには、ご契約先確認暗証番号の認証が必要です。<br>ご契約先確認暗証番号を入力してから <u>ox</u> を押してください。<br>ご契約先確認暗証番号        |
| OK キャンセル                                                                                    |

## 3. 利用方法

(1) シリアル番号の確認方法

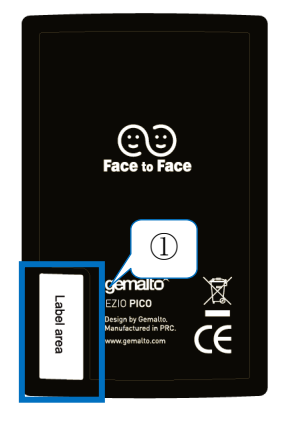

 トークン裏面の左下に印字されている、「SKTH~」等で始まる 12桁の英数字です。
 従来は、トークンID、クレデンシャルIDと呼ばれていました。

(2) ワンタイムパスワードの表示、利用方法

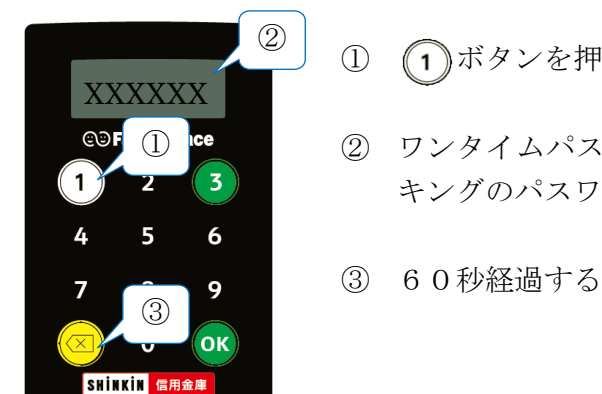

- ① (1)ボタンを押下し、トークンを起動します。
- ② ワンタイムパスワードが表示されますので、インターネットバン キングのパスワード入力欄に入力します。
- ③ 60秒経過するか、(○)ボタンを押下すると表示が消えます。
- (3) ワンタイムパスワード(トランザクション認証)の表示、利用方法

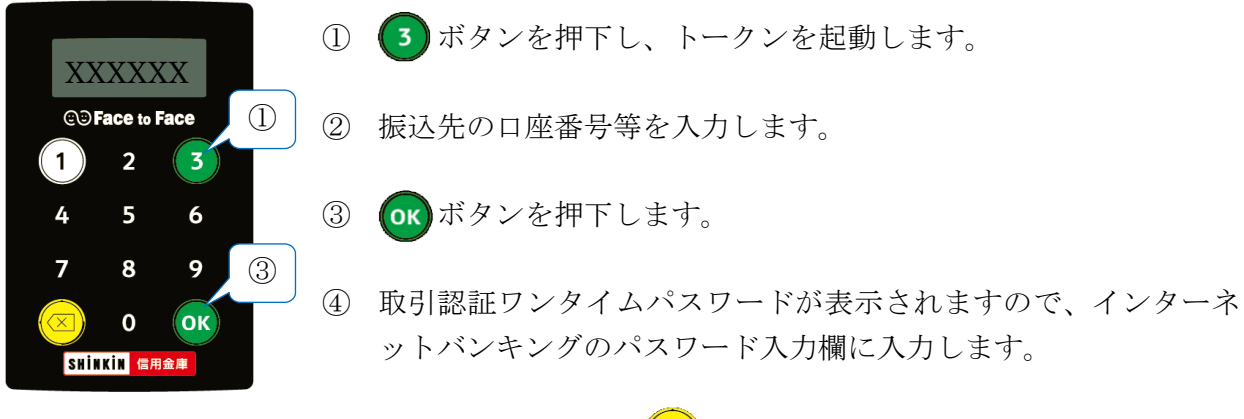

⑤ 60秒経過するか、(○)ボタンを押下すると表示が消えます。

# 【別添資料2】ソフトウェアトークン(トランザクション認証)の利用方法

ソフトウェアトークンはスマートフォン専用です。アプリストアよりインストールしてご利用ください。

#### 1. 入手方法

iOS 端末をご利用の場合は AppStore より、Android 端末をご利用の場合は GooglePlay より、それぞ れアプリをご利用のスマートフォンにインストールします。

以下の QR コードを読み取るか、iOS 端末の場合は AppStore、Android 端末の場合は GooglePlay にて「しんきん(法人) ワンタイムパスワード」と検索してインストールしてください。

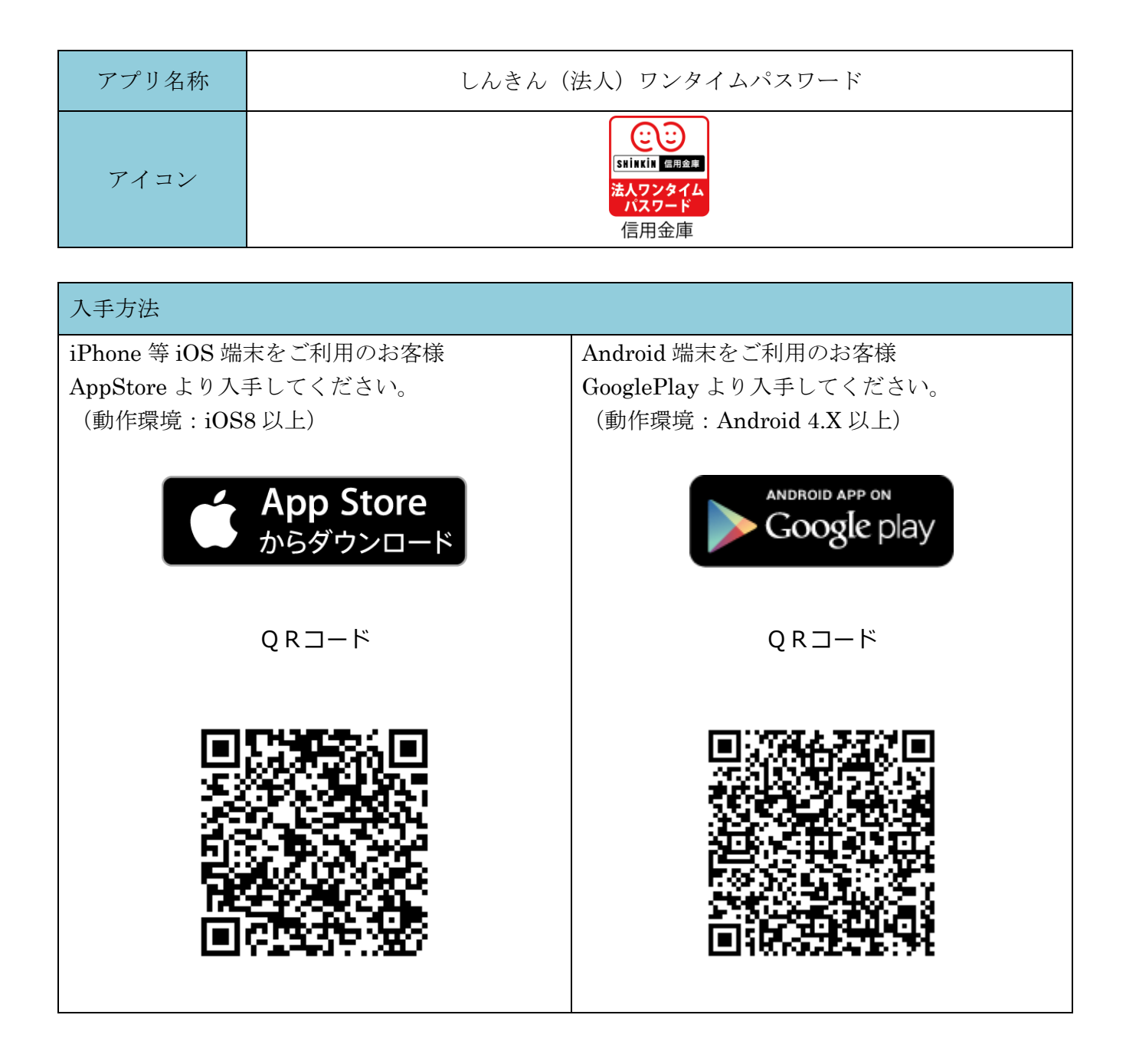

# 2. 利用開始方法

ワンタイムパスワードを利用開始するためには、インターネットバンキングの画面上での操作が必要 です。管理者の「ご契約先管理情報変更」メニューにある、「利用者情報登録/変更」から進み、「利用 形態設定」ボタンまたは「利用登録」ボタンより利用登録してください。

| <mark>シティ信金</mark> ビジネスダイレクト<br>Osaka Olty Shinkin Bank Business Direct |
|-------------------------------------------------------------------------|
|                                                                         |
| - ご契約先認証情報変更 - ご契約先管理情報変更 - ご契約先情報組会                                    |
|                                                                         |
| ワンタイムバスワード利用登録                                                          |
| ご利用を開始するワンタイムバスワードの利用登録を行います。                                           |
| トークンID. ワンタイムバスワードとご契約先確認暗証番号を入力してから、 or ja                             |
| 利用形態                                                                    |
| -                                                                       |
| 登録トーケン情報<br>トークンID                                                      |
| フンタイムパスワード<br>Symantec.<br>Validation &<br>ID Protection                |
| 利用登録を行うには、ご契約先確認暗証番号の認証が必要です。<br>ご契約先確認暗証番号を入力してから <u>ox</u> を押してください。  |
| ご契約先確認暗証番号                                                              |
| OK キャンセル                                                                |

# 3. 利用方法

(1) シリアル番号およびワンタイムパスワードの確認方法

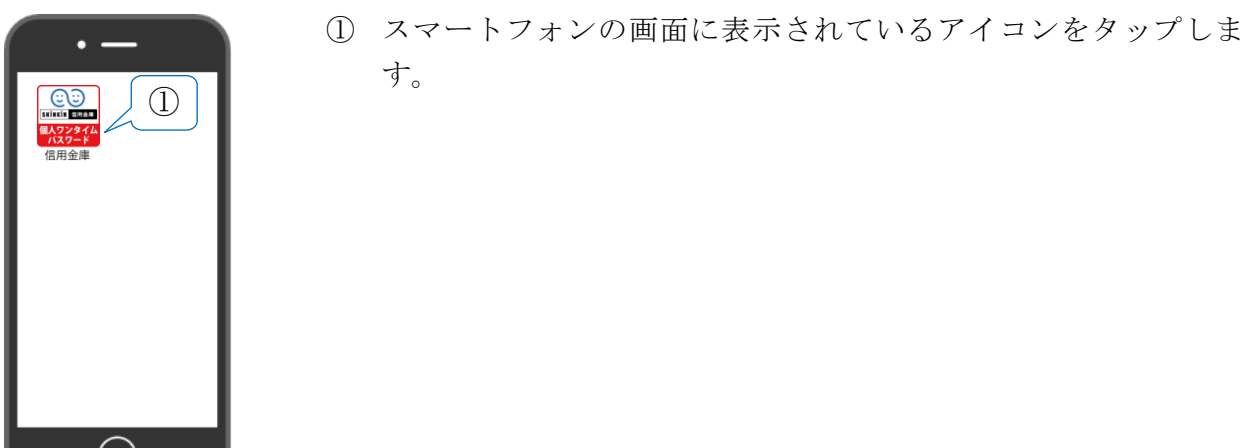

しんきん(個人)ワンタイムパスワードが起動し、ワンタイムパスワード およびシリアル番号が表示されます。

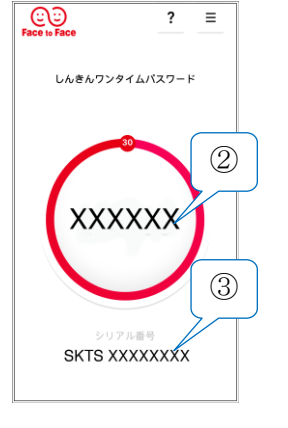

- ② ワンタイムパスワード 画面中央部に表示されている6桁の数字です。
- ③ シリアル番号 画面下部に表示されている「SKTS~」等で始まる12桁の英数字 です。
   従来は、トークンID、クレデンシャルIDと呼ばれていました。
- (2) ワンタイムパスワード(トランザクション認証)の利用方法

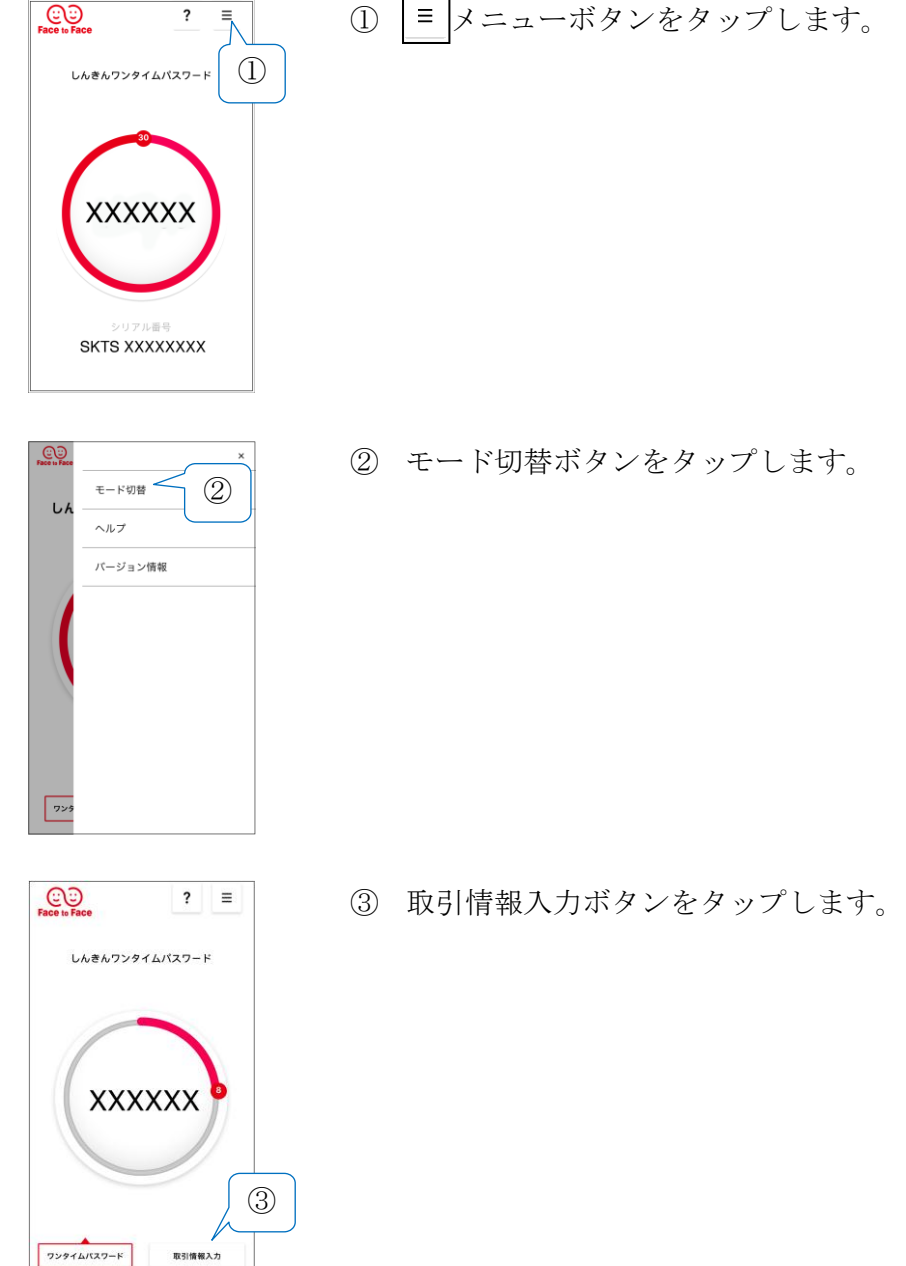

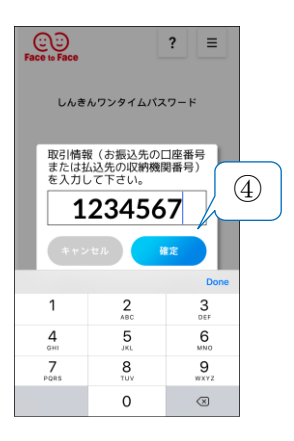

 ④ 振込先の口座番号(または払込先の収納機関番号)を入力し、「確 定」ボタンをタップします。

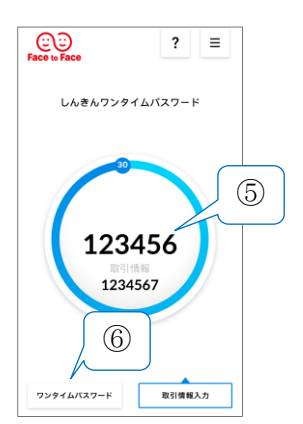

- ワンタイムパスワード(トランザクション認証)が、表示されます。
- ⑥ ワンタイムパスワードに切り替える場合は、ワンタイムパスワー ドボタンをタップします。

以上